## Hide Menu Bar Tools

- Step 1: From the Build or Teach tab, click Manage Course.
- Step 2: Click Course Menu.
- Step 3: Under Visibility to Students, click Hide Link button for the course tool you would like to hide from the students. After clicking Hide Link, the button will display "Showlink".